## **Using ParentMail for Dinner Bookings**

To get started with dinner registers, head to the **Accounts** section of the app, this will be in your lefthand menu.

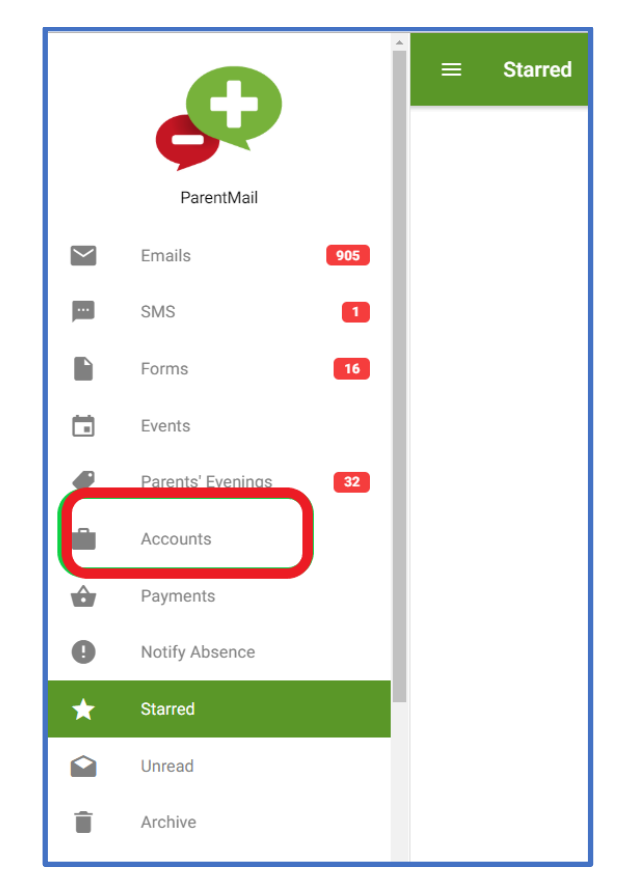

If you click here, you should be able to see your students on the right-hand panel. If you have multiple children at the same school, they will all show here.

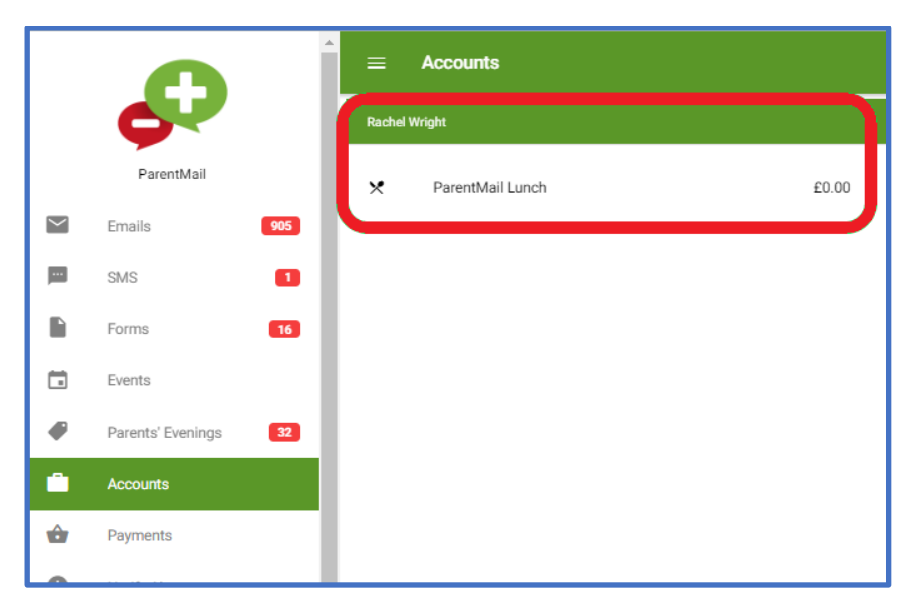

You can see the child's name in the **green** bar, and then the balance is on the right hand side (Your school might be using Instant Pay – In this case, you will have to pay when you book, you won't have a balance)

Clicking on this brings up the **Calendar View** for you to make bookings.

At the top you can see the register name, and you can also see what **child** your making selections for- their name will be just underneath the register name.

In the green bar below this, you can see the **Meal Selections** and how much it costs per day as standard.

|            |                      | ← Accounts                                                   |                           |             |             |             |
|------------|----------------------|--------------------------------------------------------------|---------------------------|-------------|-------------|-------------|
|            | <b>•</b>             | Balance: £0.00                                               |                           |             |             |             |
|            | ParentMail           | ParentMail Lunch<br>ZZ_Support Test Account<br>Rachel Wright |                           |             |             | Î           |
| $\sim$     | Emails 905           | Meal Selections (Daily Charge: £0.00                         | ))                        |             |             |             |
| Ē          | SMS 1                | Week beginning 16/12/2019                                    | Week beginning 16/12/2019 |             |             |             |
|            | Forms 16             | 16th 17th<br>Mon Tue                                         | 18th 19th<br>Wed Thu      | 20th<br>Fri | 21st<br>Sat | 22nd<br>Sun |
|            | Events               | Week beginning 23/12/2019                                    | Week beginning 23/12/2019 |             |             |             |
|            | Parents' Evenings 32 | 23rd 24th<br>Mon Tue                                         | 25th 26th<br>Wed Thu      | 27th<br>Fri | 28th<br>Sat | 29th<br>Sun |
|            |                      | Week beginning 30/12/2019                                    | Week beginning 30/12/2019 |             |             |             |
|            | Accounts             | 30th 31st<br>Mon Tue                                         | 1st 2nd<br>Wed Thu        | 3rd<br>Fri  | 4th<br>Sat  | 5th<br>Sun  |
|            | Payments             | Week beginning 06/01/2020                                    |                           |             |             |             |
| U          | r dyments            | 6th 7th                                                      | 8th 9th                   | 10th        | 11th        | 12th        |
| θ          | Notify Absence       | Mon Tue                                                      | wed Thu                   | Fn          | Sat         | Sun         |
| <b>_</b>   | Storred              | 13th 14th                                                    | 15th 16th                 | 17th        | 18th        | 19th        |
| ×          | Starreu              | Mon Tue                                                      | Wed Thu                   | Fri         | Sat         | Sun         |
|            | Unread               | Week beginning 20/01/2020                                    |                           |             |             |             |
| ÷          | Arabiya              |                                                              | BOOKING REMINDERS ENABLED |             |             |             |
|            | Alonive              |                                                              | Durchaused and the Durch  |             |             |             |
| <b>(</b> ) | Announcements        |                                                              | Purchased In Baske        | Una         | ivailable   |             |
|            |                      |                                                              | ŵ                         |             | S           |             |
| -          | Manage Organisation  | <ul> <li>Upcoming</li> </ul>                                 | Basket                    |             | Histor      | у           |

The Calendar View will show you what days you can book for -

White days are unselected, Green days you've already chosen and paid, and the Orange days you have in your basket, pending payment.

|               | ← Accounts                            |  |
|---------------|---------------------------------------|--|
| 0             | Balance: £0.00                        |  |
| ParentM       | Y ParentMail Lunch CLOSE              |  |
| Emails        | Rachel Wright                         |  |
| SMS<br>Forms  | 📜 Total £0.00 - Daily Charge £0.00    |  |
| Events        | Monday 16th December                  |  |
| Parents' Even | Lunch Menu                            |  |
| Accounts      | No Choice                             |  |
| Payments      | Sweet & Sour Pork with Egg Fried Rice |  |
| Notify Absend | Sausage Casserole with Mashed Potato  |  |
| Starred       | Tuesday 17th December                 |  |
| Unread        | Mains                                 |  |
| Archive       |                                       |  |
| Announcemen   | ts Purchased In Basket Unavailable    |  |

Click on a day and you will be presented with your choices.

You will have all your menu options listed here for you. You will just need to simply **tick** your selection for each day.

## When you've finished, click '**Pay Now'**. You may also have an option to Pay Later, depending on the register, this option will be in grey if it is available.

Note: You may be offered if you'd like to repeat your selections, if they are exactly the same for every week.

| ۶     | ParentMail Lunch CLOSE           |   |
|-------|----------------------------------|---|
| Э     | Rachel Wright                    |   |
| Ŧ     | Total £0.00 - Daily Charge £0.00 |   |
| 2     | Spag Bol                         |   |
| Des   | ierts                            |   |
|       | No Choice                        |   |
| •     | Sweets                           |   |
| Frida | ny 20th December                 |   |
|       | No Choice                        |   |
| •     | Self Choice                      |   |
|       | E PAY NOW                        |   |
|       | Purchased In Basket Unavailable  |   |
|       |                                  | 0 |

Once you click on **Pay Now**, you'll get asked to review your selections.

| Please review your selections                                                                    |  |
|--------------------------------------------------------------------------------------------------|--|
| <br>Scroll down, and press <b>Back</b> to make changes, or <b>Confirm</b> to proceed to payment. |  |

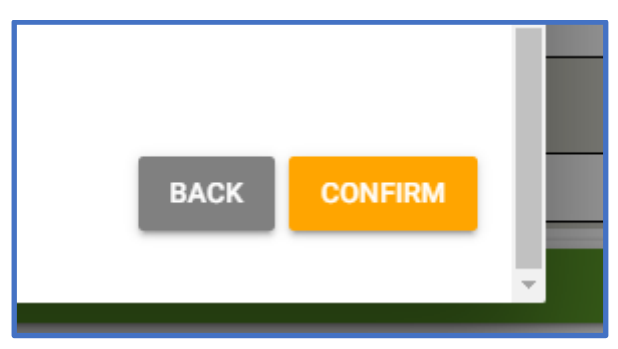

You'll be presented with your basket – You might have some other items here too, if you have bought anything. Press **Remove** to take any item out of the basket.

If you pay for your meals, Press **Checkout** to proceed to the final payment screen.

| Basket Summary                                                                        |     | CLOSE         |
|---------------------------------------------------------------------------------------|-----|---------------|
| Items in Basket                                                                       |     |               |
| ParentMail Lunch () - Week #52 (23-Dec-2019 to 29-Dec-2019)<br>Rachel Wright Quantity | 1 👻 | £10.00        |
|                                                                                       |     | Total: £10.00 |
|                                                                                       |     | 🖨 СНЕСКОИТ    |

If you don't pay for your child's meals/clubs, Press **Complete** to confirm your selections.

| Basket Summary                                                                  |     | CLOSE        |
|---------------------------------------------------------------------------------|-----|--------------|
| Items in Basket                                                                 |     |              |
| ParentMail Lunch - Week #51 (16-Dec-2019 to 22-Dec-2019) Rachel Wright Quantity | 1 🐨 | £0.00        |
|                                                                                 |     | Total: £0.00 |
|                                                                                 |     |              |

You'll then get a confirmation that your selections have been applied.

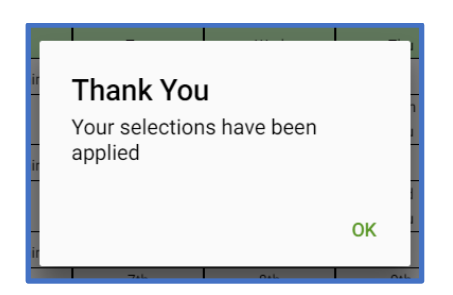

For paid meals, you'll head to the **Checkout** screen, where you can choose how you'd like to pay.

| Checkout                                                         | CLOSE         |
|------------------------------------------------------------------|---------------|
| Payment Methods                                                  |               |
| PayPal                                                           |               |
| VISA Massercard                                                  |               |
| PayCash PayCash cannot be used to pay for register selections.   |               |
| Your Items                                                       |               |
| 1 x ParentMail Lunch (2) - Week #52 (23-Dec-2019 to 29-Dec-2019) | £10.00        |
|                                                                  | Total: £10.00 |
|                                                                  |               |
|                                                                  |               |

You will receive an order confirmation via email after your payment has been completed.